# 新規導入編

ここでは、ARCHITREND リフォームパレットを新規にセットアップする 方法を解説します。

| 1.  | セットアップの前に                       | 2    |
|-----|---------------------------------|------|
| 2.  | プログラムのインストール                    | 4    |
| 3.  | プログラムの起動(ネット認証 占有)              | 6    |
|     | 【補足】ネット認証(占有)で弊社製品を使用している場合     | 8    |
| 4.  | FCアカウントの作成                      | 9    |
|     | 【補足】プロダクトIDの自動認証/認証解除の設定を変更するには | 10   |
|     | 【補足】プロダクトID認証を手動で解除するには         | 10   |
|     | 【補足】DVDのその他の機能について              | 11   |
| 5.  | ネット認証LANのセットアップ                 | . 12 |
| 6.  | プログラムの起動(ネット認証 LAN)             | . 14 |
|     | 【補足】ネット認証LANサーバーの機能             | 15   |
| 7.  | プログラムの起動(ネット認証 共有)              | . 16 |
| 8.  | SNS-Wのセットアップ                    | . 17 |
| 9.  | プログラムの起動(SNS-W)                 | . 18 |
| 10. | SNS-LAN-Xのセットアップ                | . 19 |
| 11. | プログラムの起動(SNS-LAN-X)             | . 21 |
|     | <br>【補足】SNS-LAN-Xサーバーの機能        | 22   |
|     |                                 |      |

1. セットアップの前に

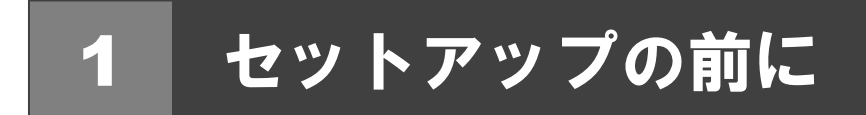

## プロテクトタイプの確認

ARCHITREND リフォームパレットのプロテクトには次の5種類があります。 お持ちのタイプを確認し、ネット認証ライセンス証書または USB プロテクトを準備します。

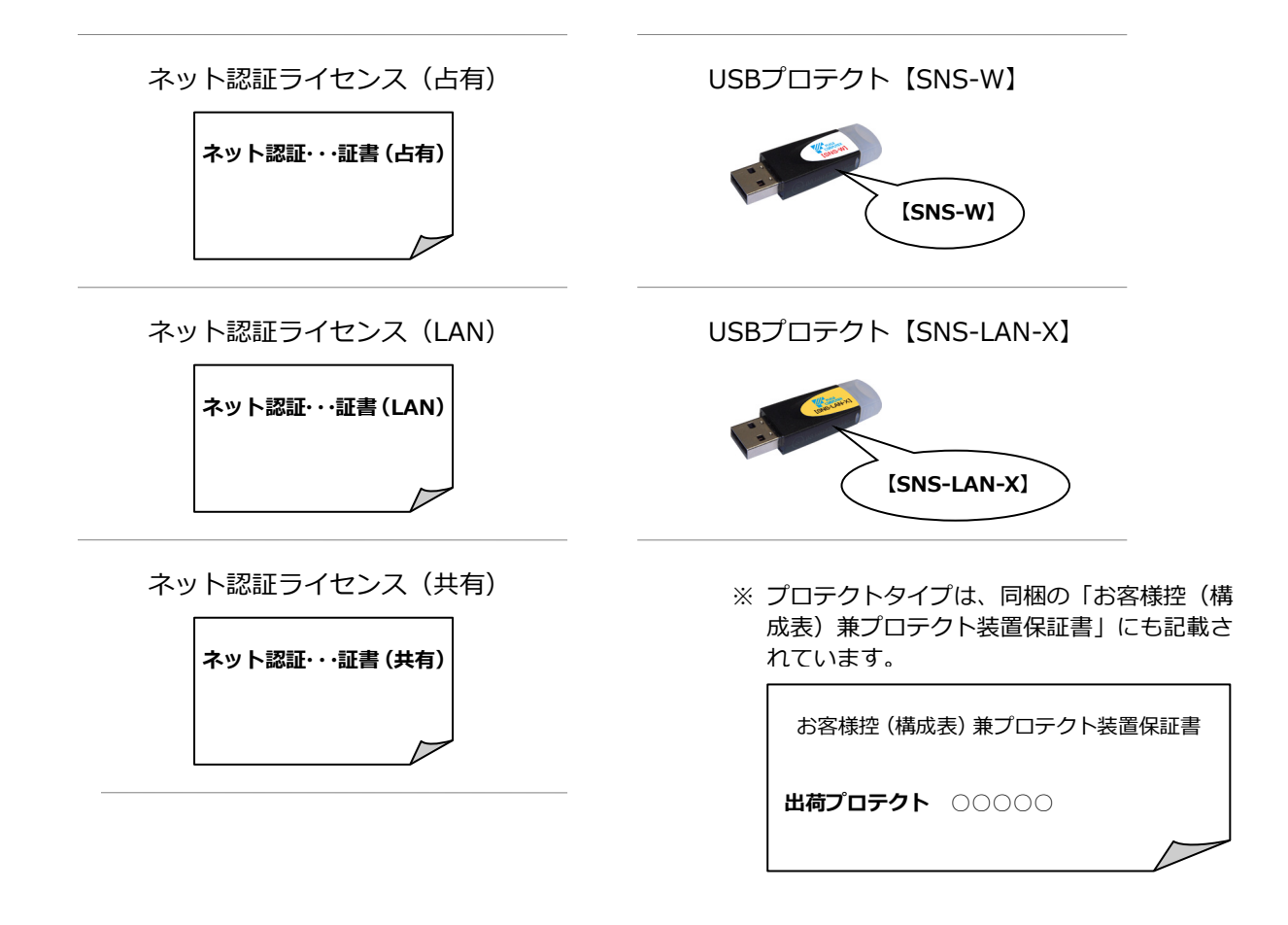

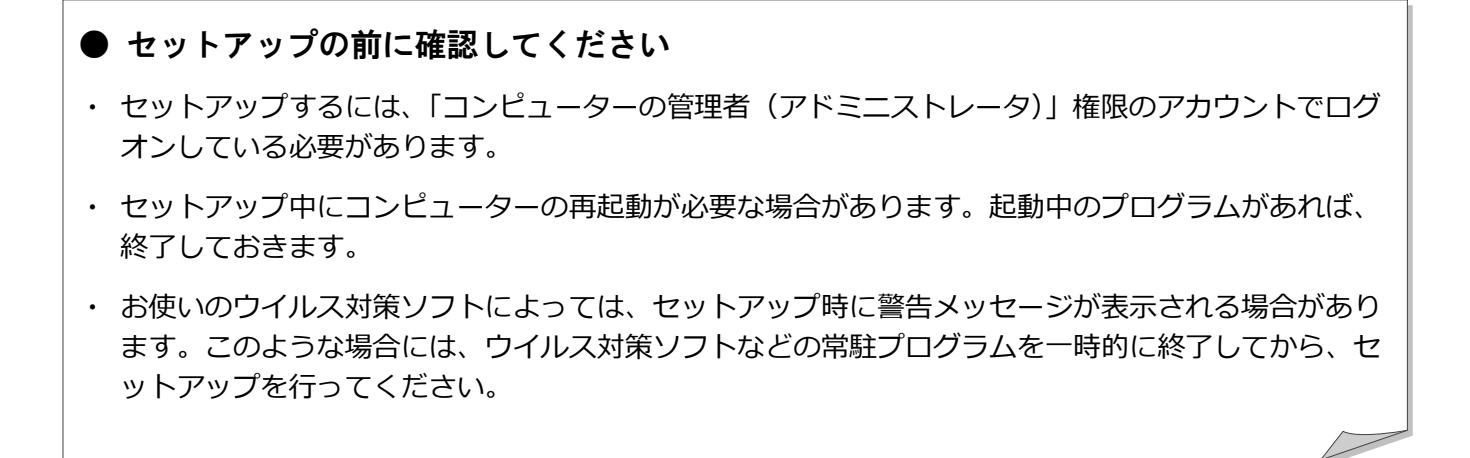

ARCHITREND リフォームパレットの新規セットアップは、プロテクトのタイプに応じて以下のような流れになります。

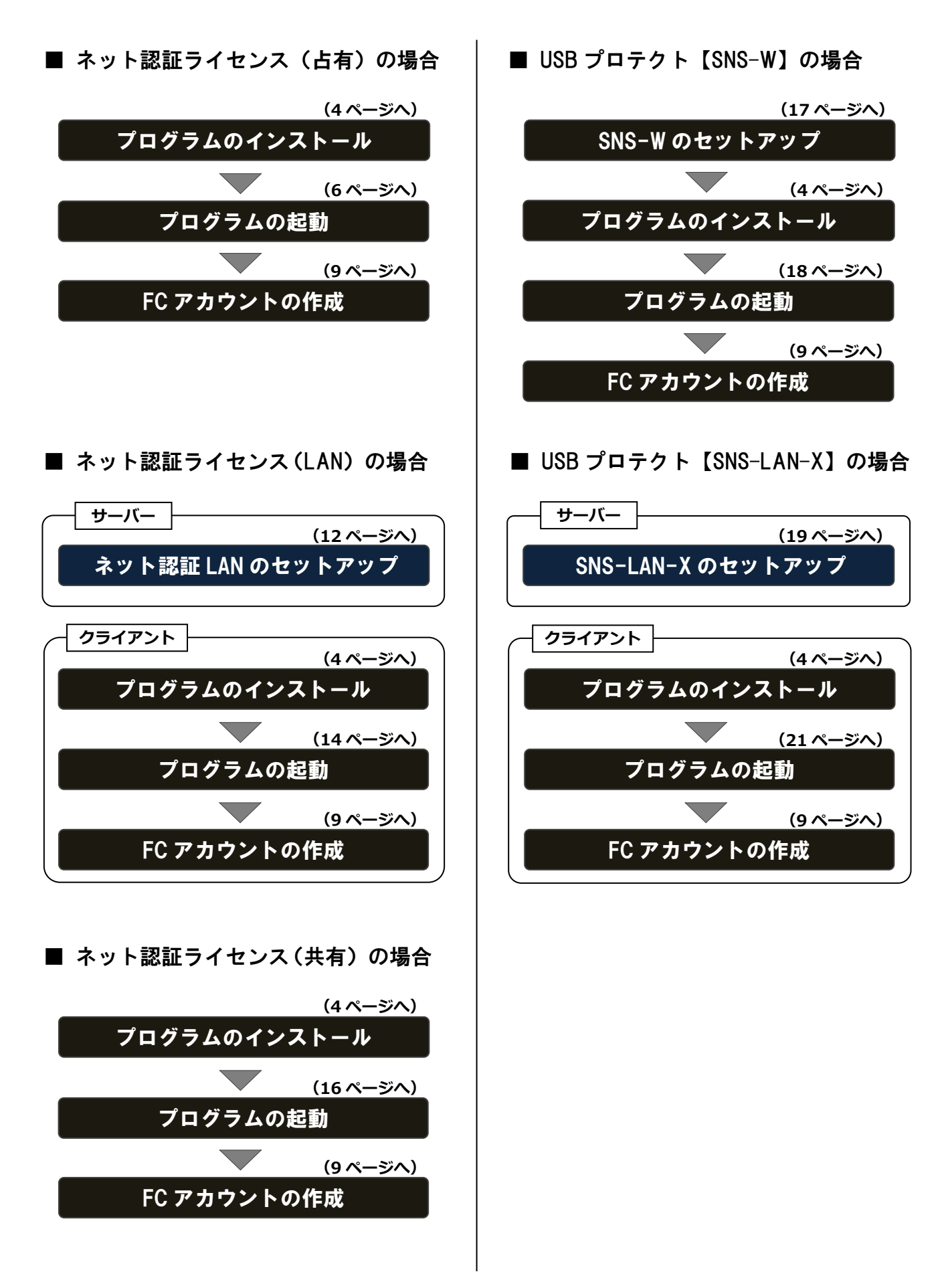

2. プログラムのインストール

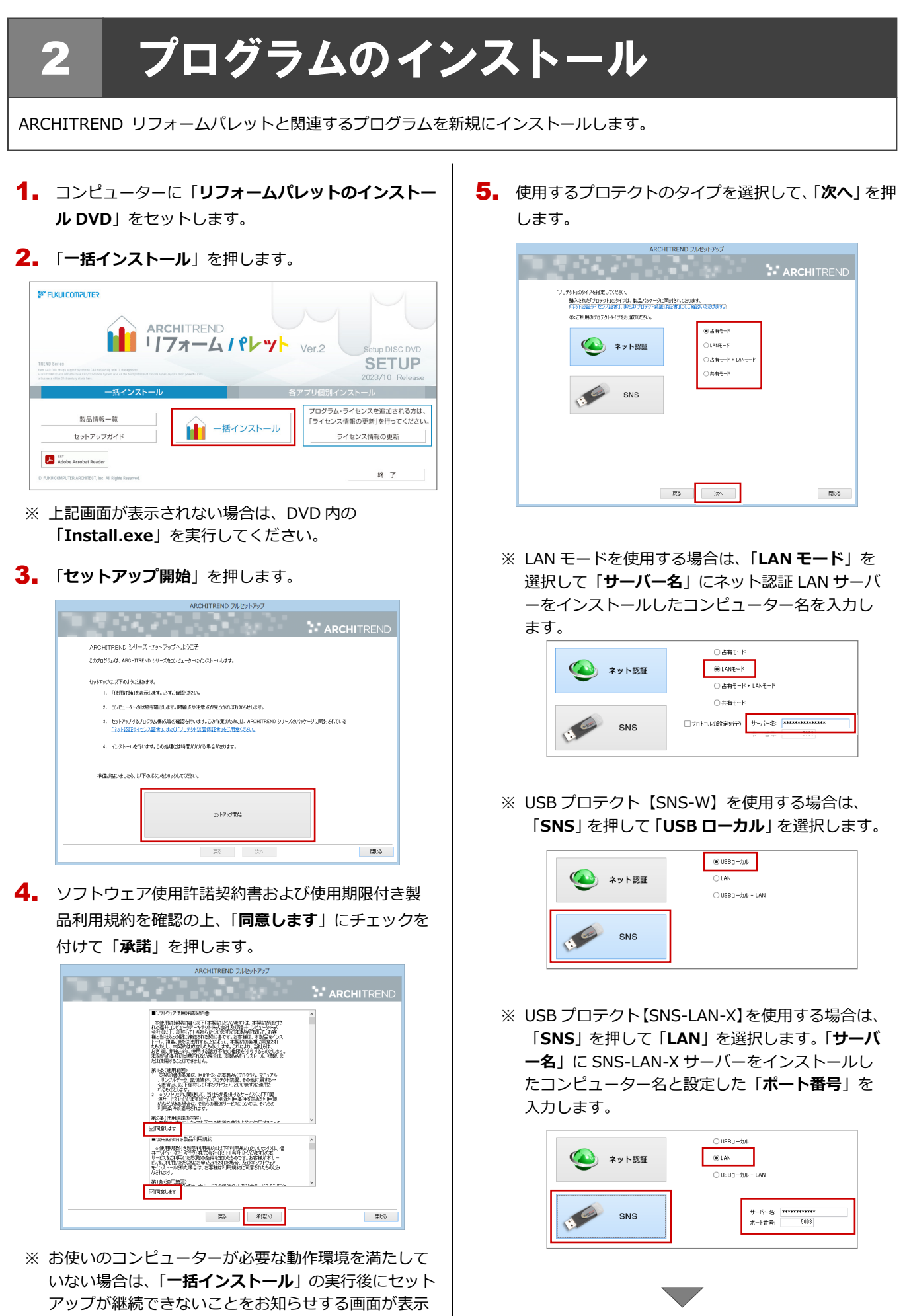

されます。問題となっているシステム環境を改善して

(次ページへ続きます)

から、再度セットアップを実行してください。

- 6. セットアップの構成を設定します。
  - コンピューターの時計
     日時がずれていると、ライセンスを正しく認識できません。右側のボタンを押して、正確な日時を設定してください。
  - インストール先

例えば D ドライブにインストールする場合は、パスを 「**D:¥FcApp**」に変更します。

| 2021年09月02日(木)                               | 13時03分 58秒                                               | コンピューターの時計も訂正する                            |
|----------------------------------------------|----------------------------------------------------------|--------------------------------------------|
| インストール先(新規インストールの場合)                         |                                                          |                                            |
| C:¥FcApp                                     |                                                          | インストール先を変更する                               |
| 1291-797 9 9 9 9 9 9 9 9 9 9 9 9 9 9 9 9 9 9 | #101ルインストールされる場合がありま<br>新規にインストー<br>新規にインストー<br>インストールしま | g /<br>ールします。<br>ールします。<br>ールします。<br>- 世ん。 |
|                                              |                                                          |                                            |
|                                              |                                                          |                                            |

7. 設定を終えたら、「次へ」を押します。

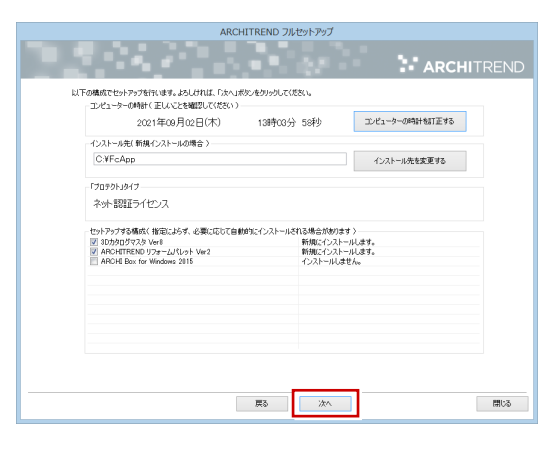

8. 内容を確認して「セットアップ開始」を押します。

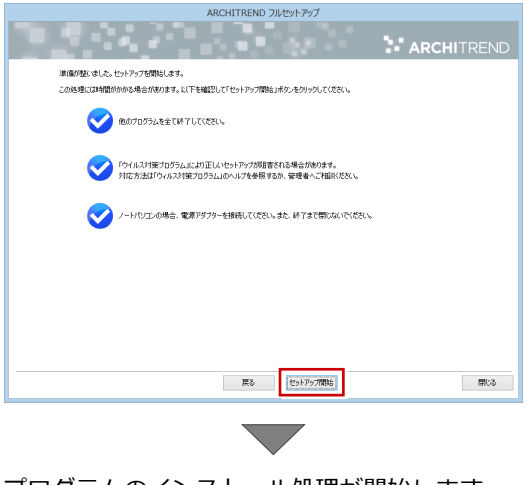

プログラムのインストール処理が開始します。 インストールするプログラムや動作環境によっては、 時間がかかる場合があります。  完了のメッセージが表示されたら「閉じる」を押して、 画面を閉じます。

| ARCHITREND                                              | フルセットアップ   |
|---------------------------------------------------------|------------|
|                                                         | ARCHITREND |
| インストール作業が完了しました。                                        |            |
|                                                         |            |
| ウイルスセキュリティソフトの純認識について                                   |            |
| ※上記参照はインターネットの接続環境と<br>Adobe Readerがインストールされている必要があります。 |            |
|                                                         |            |
|                                                         |            |
|                                                         |            |
|                                                         |            |
|                                                         |            |
|                                                         |            |
|                                                         |            |
|                                                         |            |
|                                                         |            |
|                                                         |            |
| 栗る                                                      | 元了 開Uる     |

※ インストール終了後、以下のメッセージが表示され たら「はい」を押して、Windowsを再起動します。

|   | ARCHITREND シリーズ フルセットアップ                                                                                           |
|---|----------------------------------------------------------------------------------------------------|
| ? | インストールが除了しました。処理を完了するためにはWindowsの再起動が必<br>置です。<br>今すぐ再起動しますか。<br>はい : 今今でVindowsを再起動します(推興)<br>いいえ : でットアップを終了します。 |
|   | はい(Y) いいえ(N)                                                                                                    |

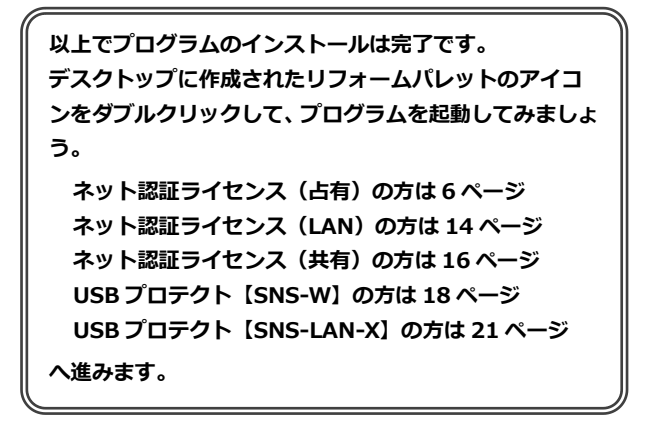

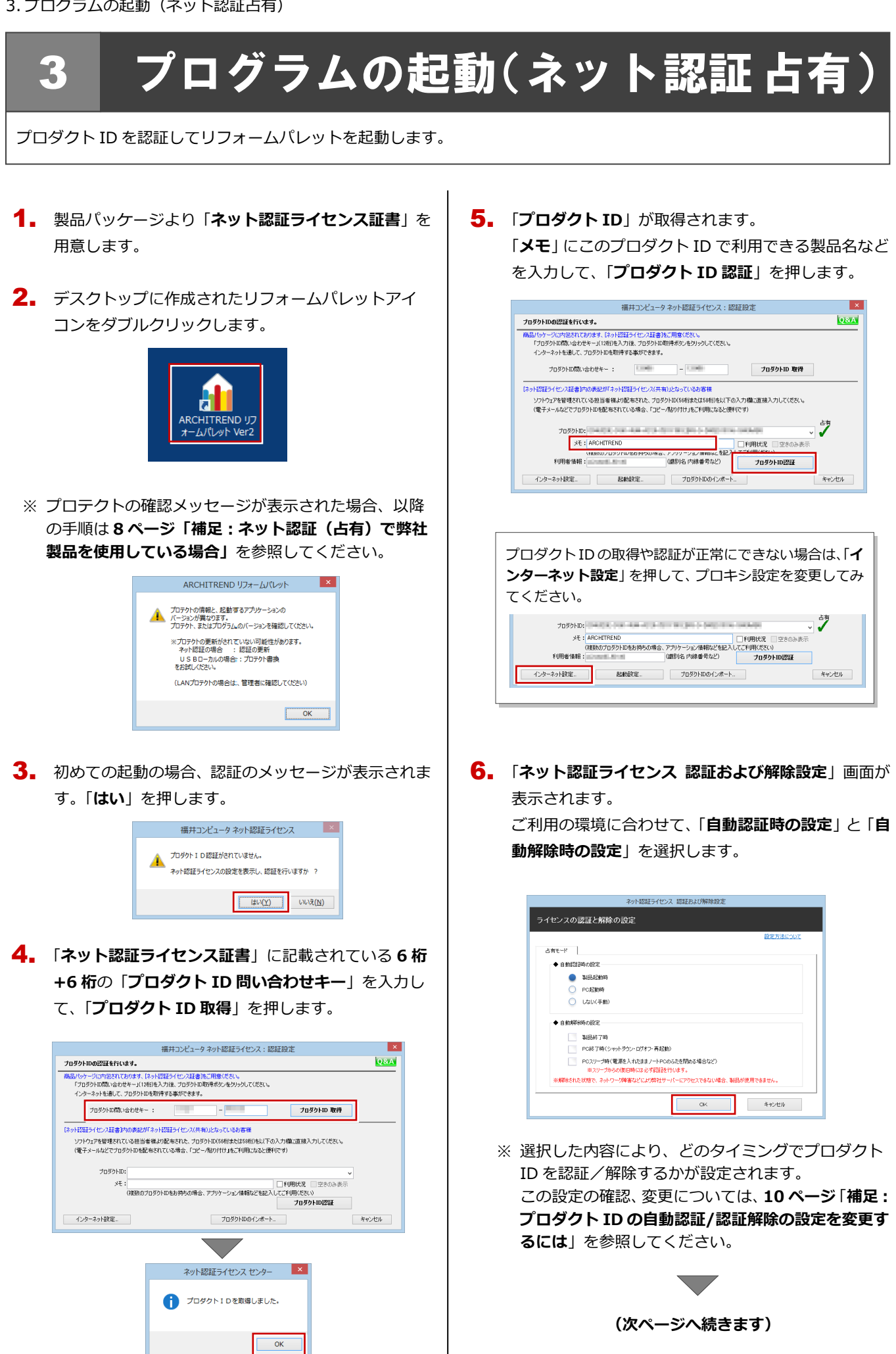

- 7. 利用者情報を入力して「利用者情報を登録」を押します。
  ※ 利用者情報は、プロダクト ID の利用者を確認する際に使用されます。社員番号やコンピューターの識別名など利用者を特定できる情報を入力してください。
- 8. プロダクト ID が認証されて、プログラムが起動しま す。

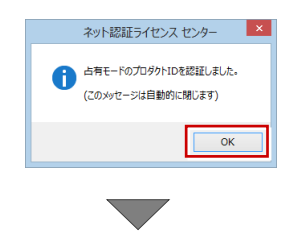

ARCHITREND リフォームパレットが起動します。

プログラムが起動することを確認したら、FC アカウン トの作成を行ってください。

(9 ページへ進みます)

### 補足 ネット認証(占有)で弊社製品を使用している場合

すでに弊社製品をネット認証ライセンス(占有モード)で使用している場合、別の製品のプロダクト ID は占有モード 2、もしくは占有モード 3 を使って追加認証してください。ここでは、占有モード 2 を使用する操作で解説します。

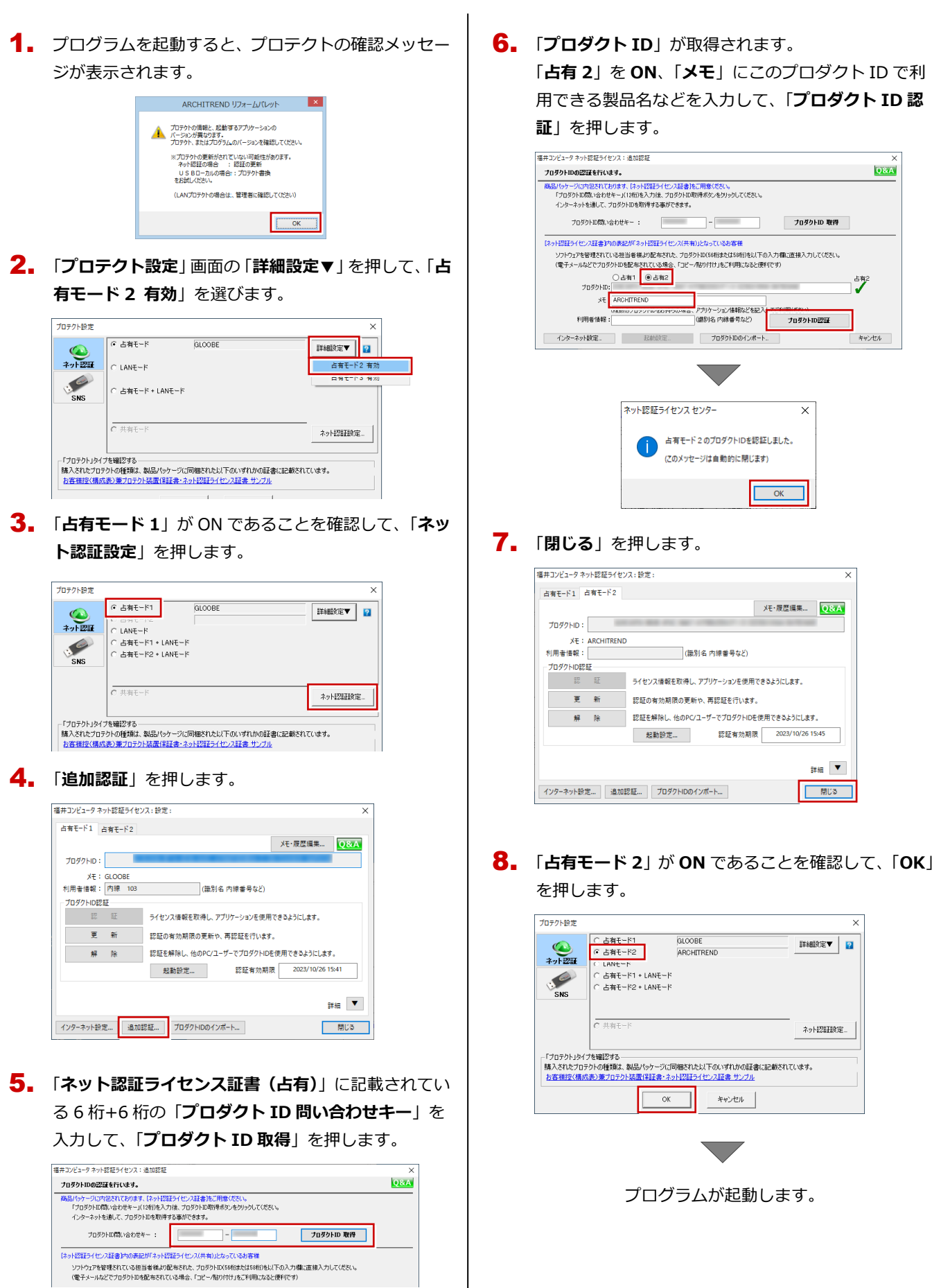

## 4 FCアカウントの作成

FC アカウントは、福井コンピュータグループが提供する各種 WEB サービスを管理するアプリケーションです。ご利用製品のプログラムを最新版に更新できるようにするためにも、FC アカウントを新規作成してください。 ※ FC アカウントのご利用には、インターネットに接続できる環境が必要です。

1. FC アカウント画面が表示されていることを確認します。

※FC アカウント画面が表示されていない場合は、デスクトップのアイコンをダブルクリックしてください。

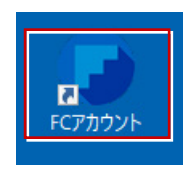

**2.** 「次のステップへ」を押して新規の FC アカウントを作成してください。

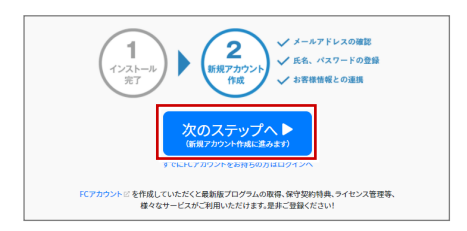

FC アカウントの作成については、「FC アカウント」 をクリックして表示されるページの「FC アカウント ご利用手順」を参照してください。

> FCアカウントジ 作成していただくと最新版プログラムの取得、保守契約特集、ライセンス管理等、 様々なサービスがご利用いただけます。是非ご登録ください!

すでに FC アカウントを作成している場合は、「**すでに** FC アカウントをお持ちの方はログインへ」をクリッ クし、登録したメールアドレスとパスワードを入力し てログインしてください。

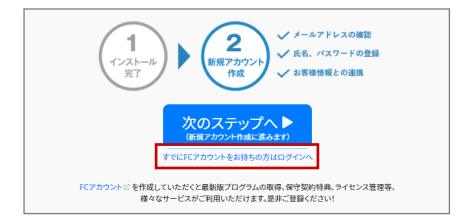

 次のような画面が表示されたら、FC アカウントの作 成は完了です。

| W HORE                           | 1 th 10 6 th                                                                             | ##T000.s: ***                                                                                                    |  |  |  |  |
|----------------------------------|------------------------------------------------------------------------------------------|----------------------------------------------------------------------------------------------------|--|--|--|--|
| REPART                           |                                                                                          |                                                                                                    |  |  |  |  |
| 0 -1>2>-A-7(-9)a>797             | 2023/09/26 76-6 3>94>88874663>74>8297386                                                 |                                                                                                    |  |  |  |  |
| [3 707946速度                      | 2023/09/25 お知られ 30課題CADとデータ連邦できるリノベーション                                                  | 第2回査779(05×55)を90-218                                                                                                    |  |  |  |  |
| ◎ ライセンスの影響                       | 2023/09/25 REGT FACHITIEND 2000/T/3L/06/9//4-5/32/MRT-FERRIN                             |                                                                                                    |  |  |  |  |
| \$9.7 <i>6</i> -1                | 2023/05/22 105%2 助型金活用セミナー「他の方式革命運行的なな」                                                  | 16.8007/FT361-859/26880811 17                                                                                                    |  |  |  |  |
| 0 8/17/-1-1                      | 2023/08/22 約800世 助保全活用セネナー「除き方効率支援:助成金1                                                  | 3.時のすす(6) を分2回8時1 が                                                                                                    |  |  |  |  |
| 0 9755                           |                                                                                          | **->***                                                                                                    |  |  |  |  |
|                                  |                                                                                          |                                                                                                    |  |  |  |  |
| @ #P02389#6                      |                                                                                          |                                                                                                    |  |  |  |  |
| @ #P02893%                       | □ 製品・サービス                                                                                | ♥ 保守・サポート                                                                                                    |  |  |  |  |
| 9 97033936                       | ■ 製品・サービス                                                                                | ● @守・サポート                                                                                                    |  |  |  |  |
| Ф 97022038<br>на<br>• вняявсоит  | ■ 製品・サービス<br>インストール・<br>パージョンアラブ<br>プログラルの更新<br>ライセンスの更新                                 | ● 保守・サポート<br>設計サポート 安古福泉 保守のご知ら数                                                                                                    |  |  |  |  |
| е яталасонт<br>на<br>0 яналасонт | ■ 転船・サービス<br><sup>4521→34</sup><br>パージョン77<br>② 7<br>2<br>3<br>75754028<br>97ビン20漫所<br>▲ | ->5.05<br>->5.05<br>->5.0 |  |  |  |  |

●「FC コンシェルジュをご利用中ですが、・・・」画面 が表示された場合は

FC アカウントの起動時に下記画面が表示された場合は「OK」 をクリックして、FC アカウントの作成に入ってください。 FC アカウントの作成が開始されます。

| FCアカウン | ۲۲<br>۲                                                                     | × |
|--------|-----------------------------------------------------------------------------|---|
| 1      | FCコンシェルジュをご利用中ですが、本サービスの提供は2023年3月31日を<br>もって終了しました。<br>今後はFCアカウントをご利用ください。 |   |
|        | ОК                                                                          |   |

以上でリフォームパレットの新規セットアップ は完了です。

## 補足 プロダクト ID の自動認証/認証解除の設定を変更するには

プロダクト ID の自動認証および認証解除のタイミングを変えたい場合は、以下の手順で設定を変更します。

#### ■ FC アカウントを使用している場合

|          | 🚱 FCアアカウント                        |                                               |   | 福井コンピュータ ネット認証ライセ | ンス:設定: ×                              |  |
|----------|-----------------------------------|-----------------------------------------------|---|-------------------|---------------------------------------|--|
|          | $\leftrightarrow$ $\rightarrow$ C |                                               |   | 占有モード             |                                       |  |
|          | <br>FCアカウント                       |                                               |   | 7047.5D :         | メモ・履歴編業                               |  |
|          | A HOME                            | HOME > ライセンスの更新                               |   | XE: ARCHITREN     | D                                     |  |
| FC/7072F |                                   |                                               |   | 利用者情報:            | (識別名 内線番号など)                          |  |
|          | 製品・サービス                           | ライセンスの更新                                      |   | プロダクトID認証         |                                       |  |
|          | る インストール・バージョンアップ                 | 契約の更新、オプションプログラムの追加が発生した場合に、ライセンスの更新を行ってください。 |   | 30 BZ             | ライゼンス情報を収得し、アフリゲーションを使用できるようにします。     |  |
|          | ⑦ プログラムの更新                        | う…」、羽なニノム、フ林却/トカーサカ)と声がナス                     | , | 更新                | 認証の有効期限の更新や、再認証を行います。                 |  |
|          | ▲ ライセンスの更新                        | ネット認証ノイビンス情報(自有・共有)を更加する                      |   | 解除                | 認証を解除し、他のPC/ユーザーでプロダクトIDを使用できるようにします。 |  |
|          |                                   |                                               |   |                   | 起動設定 認証有効期限 2020/11/26 13:38          |  |
|          | 保守・サポート                           | CONSTRUCTION NO.                              |   |                   |                                       |  |
|          | 操作サポート                            |                                               |   |                   | 詳細                                    |  |
|          | ↔ 保守特曲                            |                                               |   | インターネット設定 追加      | 1認証 プロダクトロのインポート 閉じる                  |  |
|          | 22 IA 0 1074                      |                                               | L |                   |                                       |  |
|          |                                   |                                               |   |                   |                                       |  |

#### ■ FC アカウントを使用していない場合

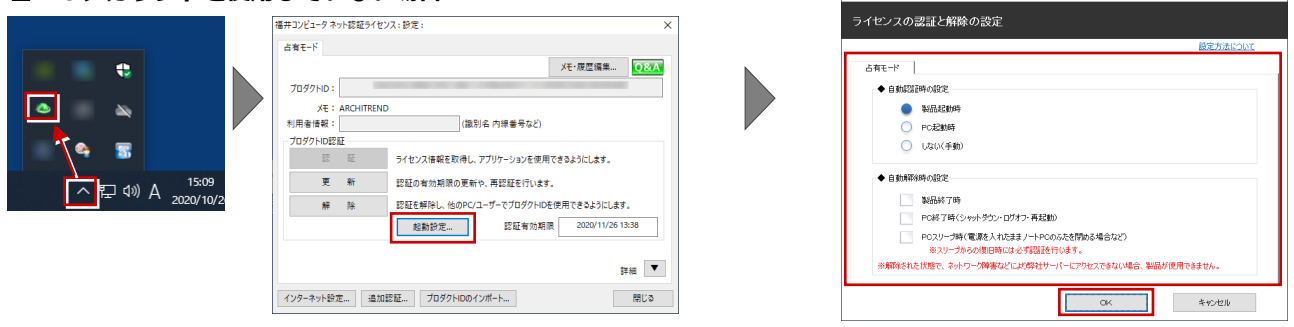

ネット設計ライヤンス 認証および解除的ま

Windows 画面右下のタスクバーのアイコンから「**ネット認証ライセン スセンター**」を起動して、「**起動設定**」をクリックします。

## 補足 プロダクト ID 認証を手動で解除するには

お使いのプロダクト ID を、他のユーザーまたは他のコンピューターで使用したい場合は、以下のように手動で認証を解除します。

#### ■ FC アカウントを使用している場合

|                     | Company (         |                 |                                     |                       |   |                                                                       |
|---------------------|-------------------|-----------------|-------------------------------------|-----------------------|---|-----------------------------------------------------------------------|
|                     | - HUNDAR          |                 |                                     |                       |   |                                                                       |
|                     | € → C             |                 |                                     |                       |   |                                                                       |
|                     | 🕞 FCアカウント         |                 |                                     |                       |   |                                                                       |
|                     | I HOME            | HOME > ライセンスの更新 |                                     |                       |   |                                                                       |
| FCFMFJF             | 製品・サービス           | A ライセンスのう       | 更新                                  |                       |   |                                                                       |
|                     | 〇 インストール・バージョンアップ | 契約の更新、オプションフ    | 「ログラムの追加が発生した場合に、ライセンスの更新を行ってくださ    | L1.0                  |   |                                                                       |
|                     | ○ プログラムの更新        | the states of   |                                     |                       |   |                                                                       |
|                     |                   | イット認証フ          | イセンス情報(占有・共有)を更新する                  |                       |   |                                                                       |
|                     | ライセンスの更新          |                 |                                     |                       |   |                                                                       |
|                     | 保守・サポート           | その他プロテクトご利用     | の方は、<br>福井コンと、小臣証ライセンス: 設定:         | ×                     | ] | 福井コンビュータネット認証ライセンス: 設定: ×                                             |
|                     | ⊘ 操作サポート          |                 | 占有モード                               |                       |   | 占有モード                                                                 |
|                     |                   |                 |                                     | Xモ:废屋编集 Q&A           |   | ※ 認証されていません メモ・夏夏編集 QRA                                               |
|                     | 22 IA 0 1094      |                 | 7099HD:                             |                       |   | 70/7HD:                                                               |
|                     |                   |                 | At: ARCHIREND<br>利用書播報:<br>(識別名内線番号 | <del>ま</del> など)      |   | メヒ:ARCHINEND         利用状況 空きのみ表示           利用者情報:         (識別名内線番号など) |
|                     |                   |                 | プロダクトID認証                           |                       |   | プロダクトロ記録                                                              |
|                     |                   |                 | III ジェージョー ライセンス情報を取得し、アプリケーショ      | ンを使用できるようにします。        |   | 認証 ライセンス情報を取得し、アプリケーションを使用できるようにします。                                  |
|                     |                   |                 | 更新 認証の有効期限の更新や、再認証を                 | 行います。                 |   | 更 新 認証の有効期限の更新や、再認証を行います。                                             |
|                     |                   |                 | 解 除 認証を解除し、他のPC/ユーザーでプロ             | ダクトIDを使用できるようにします。    | P | 解除 認証を解除し、他のPC/ユーザーでプロダクトIDを使用できるようにします。                              |
|                     |                   |                 | 起勤投定 認証                             | 有効期限 2020/11/26 13:38 |   | 起動設定 認証有効期限                                                           |
| ■ FC アカウントを         | 使用していない場          | 洽               |                                     | 詳細 ▼                  |   | 1748                                                                  |
|                     | i                 |                 | インターネット設定 追加認証 プロダクトIDのインボート        | 間じる                   |   | インターネット設定 追加認証 プロダクトIDのインボート 閉じる                                      |
|                     |                   |                 | L                                   |                       | - |                                                                       |
|                     |                   |                 |                                     |                       |   |                                                                       |
| •                   |                   |                 |                                     |                       |   |                                                                       |
|                     |                   |                 |                                     |                       |   |                                                                       |
|                     |                   | +               |                                     | -                     |   |                                                                       |
|                     | WINDOWS 画面        | 石下のタス           | シハーのアイコンか                           | 2                     |   |                                                                       |
|                     | 「スット認証う。          | イヤシフセ           | <b>ンター</b> 」を記動します                  | ŧ                     |   |                                                                       |
| 15:09               |                   |                 |                                     | 20                    |   |                                                                       |
| ▲ 주 문 주 A 2020/10/2 |                   |                 |                                     |                       |   |                                                                       |

補足 DVD のその他の機能について

DVD の「**各アプリ個別インストール**」には、各アプリケーションやプロテクトシステムなどを個別にインストールする機能 が用意されています。

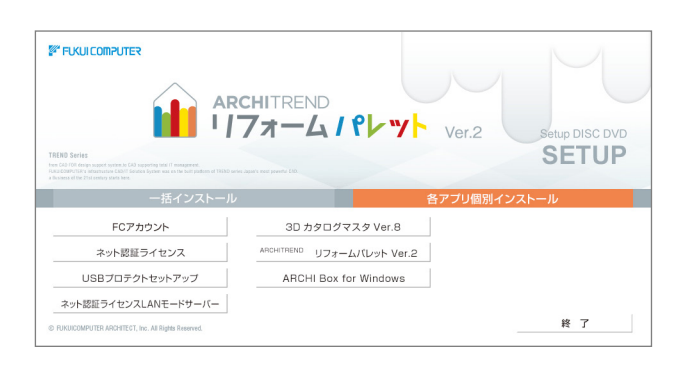

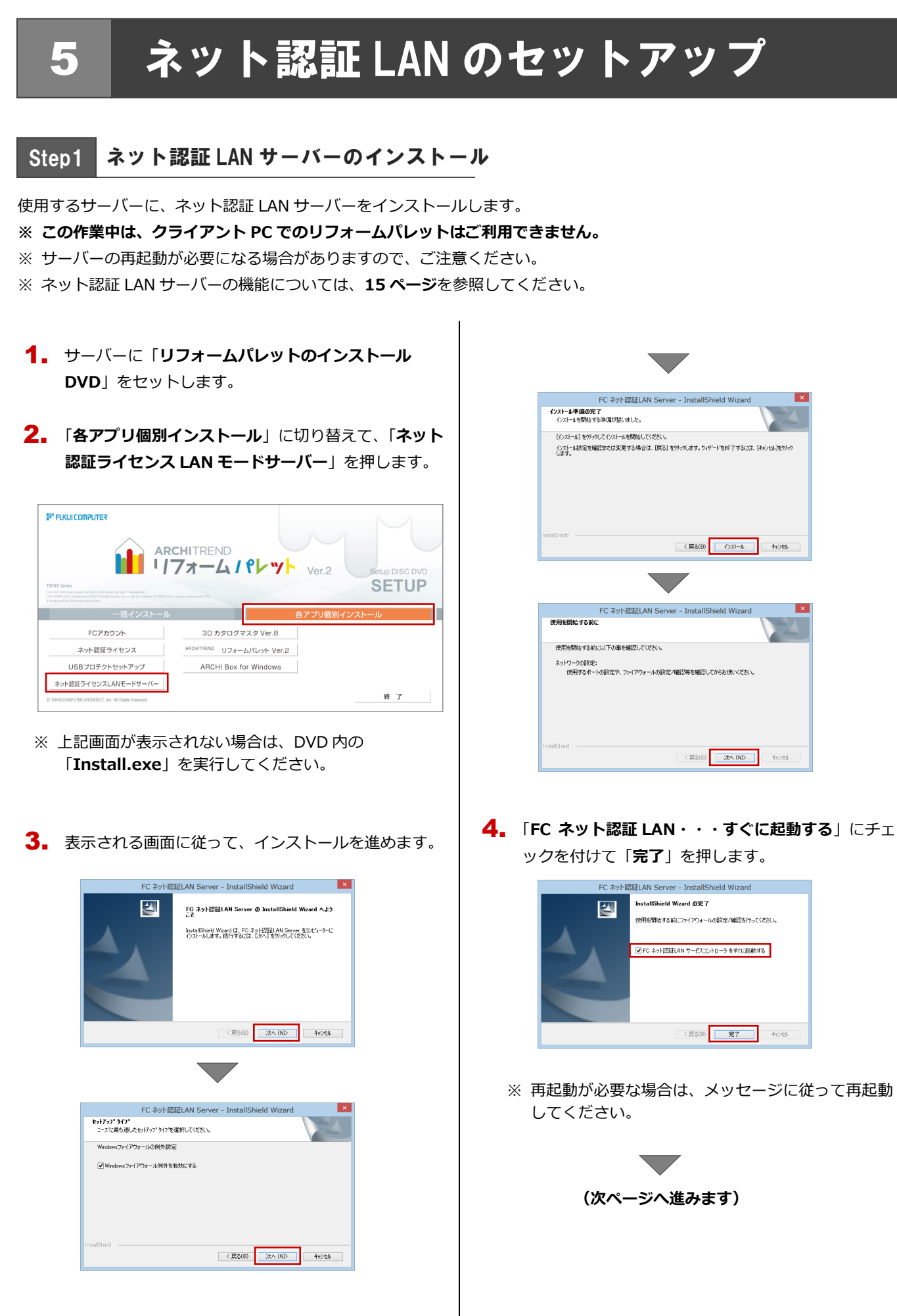

## Step2 プロダクト ID の認証(サーバー)

インターネットを通して、プロダクト ID の認証を行います。この処理によりプロダクト ID に関連付けられたライセンスを 使用できるようになります。

 「FC ネット認証ライセンス LAN モード サービスコ ントロール」画面より「ライセンス認証」を押します。

| 6       | FC ネット認証ライセンス LANモード サービスコントロ | -u                |
|---------|-------------------------------|-------------------|
| サーバー名:  | with the way                  |                   |
| ユーザーID: |                               | ライセンス認証。          |
|         | ※「開始」ボタンにより、サービスを開始してください。    | E WALLARD, WARDE  |
| ライセンス:  |                               | サービス利用            |
|         |                               | 開始                |
|         |                               | 停止                |
|         |                               | 最新に更新             |
|         |                               | サーバー接続<br>ユーザー一覧  |
|         |                               | オブション利用<br>ユーザー一覧 |
|         |                               | サービス設定。           |
|         |                               | イベント ビューアー        |
|         |                               | 開口る               |

- ※ 前ページの手順 4 で再起動した場合は、スタート画面のアプリー覧の「FC ネット認証 LAN Server」より「FC ネット認証 LAN サービスコントローラ」を起動してください。
- 「ネット認証ライセンス証書(LAN)」に記載されている6桁+6桁の「プロダクト ID 問い合わせキー」を入力して、「プロダクト ID 取得」を押します。

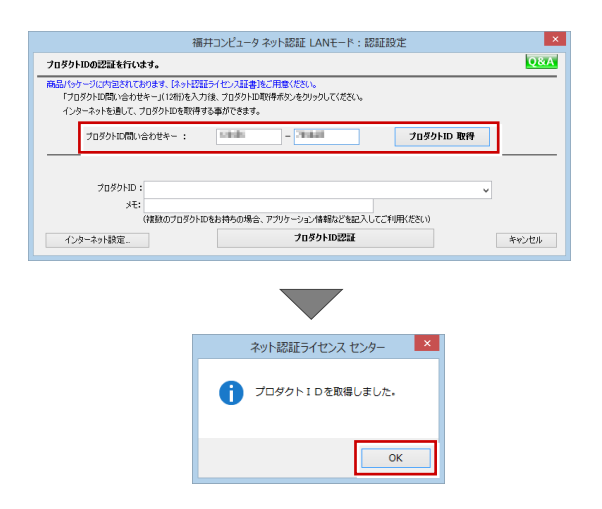

「プロダクト ID」が取得されたのを確認し、「プロダクト ID 認証」を押します。

| 2011-11-12- カウェート57511 (ANIT は、5751150中 X                                                       |
|-------------------------------------------------------------------------------------------------|
|                                                                                                 |
|                                                                                                 |
| ●商品パッサージに内記されております。「ネット設計フォイセンス証書」をご用意いたさい。<br>「プロダクトロ問い合わせキー」(12桁)を入力後、プロダクトロ取得示タンをクリックしてください。 |
| インターネットを通して、プロダクトIDを取得する事ができます。                                                                 |
| プロダクトID間い合わせキー: 70ダクトID 取得                                                                      |
|                                                                                                 |
| 5 V V                                                                                           |
| (複数のプロダクトロをお読みの場合、アプリケーション)体験などを起入してご利用(ださい)                                                    |
| インターネット設定 プロダクトID認証 キャンセル                                                                       |
|                                                                                                 |

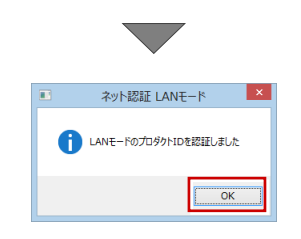

 ライセンス情報が取得されたことを確認し、「閉じる」 を押します。

| 5                                                                                                    | FC 2                                                                                                    | ネット認証ライセ  | ンス LANモード サービスコントロール  | , – – –                                                                                                    |
|----------------------------------------------------------------------------------------------------|----------------------------------------------------------------------------------------------------|-----------|-----------------------|----------------------------------------------------------------------------------------------------|
| ナーバー名:                                                                                                    | 接続方                                                                                                    | 式:名前付きバイコ | 1                     |                                                                                                    |
| 1ーザーID:                                                                                                    |                                                                                                    |           | ライセンスの有効期間は 2014/06/3 | 0 10:18 です。 ライセンス認証                                                                                                    |
| 動認証更新情報:                                                                                                    | )次回は 2014/05/31 02:44 <                                                                                                    | 自動調整>に自動  | 更新予定です。               | 自動認証更新設定                                                                                                    |
| ドイセンス:                                                                                                    |                                                                                                    |           |                       | サービス利用                                                                                                    |
| アブリケーション                                                                                                    | オブション                                                                                                    | ライセンス数    | 空きライセンス数              | ^ BBth                                                                                                    |
| ArchiMaster<br>ArchiMaster                                                                                                    | 建築ユーザライセンス<br>ArchiMaster                                                                                                    | 8         | 8                     | 停止                                                                                                    |
| ArchiMaster                                                                                                    | スタンダード                                                                                                    | 5         | 5                     | 最新に更新                                                                                                    |
| ACCORDANCE AND                                                                                                    | NUMBER OF STREET                                                                                                    | 8         | 8                     |                                                                                                    |
| -                                                                                                    |                                                                                                    |           |                       | サーバー接続                                                                                                    |
|                                                                                                    |                                                                                                    | 8         | 8                     |                                                                                                    |
|                                                                                                    |                                                                                                    | 8         | 8                     | オプション利用                                                                                                    |
|                                                                                                    |                                                                                                    | 8         | 8                     | - <u>-</u> - <u>-</u> <u>-</u> <u>-</u> <u>-</u> <u>-</u> <u>-</u> <u>-</u> <u>-</u> <u>-</u> <u>-</u> <u>-</u> <u>-</u> |
| and the second second se |                                                                                                    |           | 0                     | サービフ設定                                                                                                    |
| and the second second                                                                                                    |                                                                                                    |           | 8                     | J LJane.                                                                                                    |
| and the second second                                                                                                    | and the second second se | ŝ         | å                     | イベント ピューア・                                                                                                    |
| ACC 04400 (1)                                                                                                    | 1000                                                                                                    | 8         | 8                     | 88.12                                                                                                    |
| ACC 04400 (1                                                                                                    |                                                                                                    | 8         | 8                     | INICO                                                                                                    |
| ACCESSION OF                                                                                                    | and the second second                                                                                                    | 8         | 8                     |                                                                                                    |
| -                                                                                                    |                                                                                                    | 8         | 8                     |                                                                                                    |
|                                                                                                    |                                                                                                    | 8         | 8                     |                                                                                                    |
|                                                                                                    | a second second s | 8         | 8                     | ~                                                                                                    |

※ 更新されない場合には、再起動が必要となります。

#### ● プロダクト ID の取得や認証ができない場合

プロダクト ID の取得や認証が正常にできない場合は、「イン ターネット設定」の「接続テスト」でインターネットに接続 されているか確認してください。 接続に問題がない場合は、プロキシ設定を変更してみてくだ

さい。

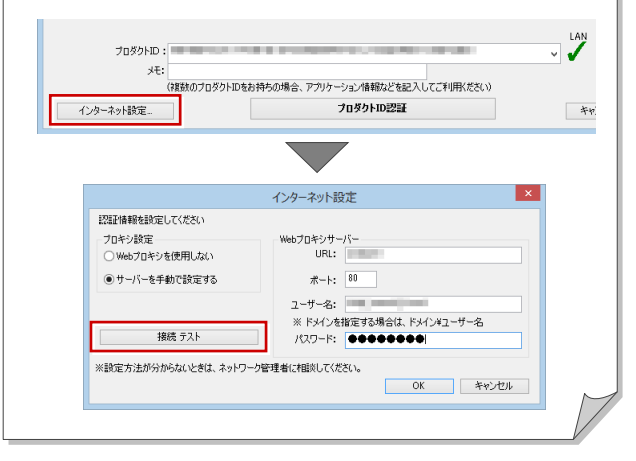

以上でプロテクトシステムのセットアップは完了 です。続いて、クライアント PC でプログラムの インストールを行ってください。 (4 ページへ進みます) 6. プログラムの起動(ネット認証 LAN)

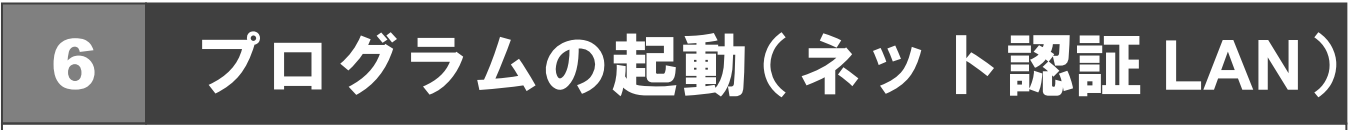

使用するプロテクトを設定して、ARCHITREND リフォームパレットを起動します。

 デスクトップのリフォームパレットアイコンをダブル クリックします。

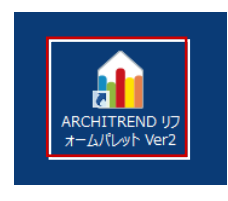

2. 初めての起動の場合、プロテクト設定画面が表示されます。

「**ネット認証**」の「LAN モード」をクリックして、「サ ーバー名」にネット認証 LAN サーバーをセットアッ プしたコンピューター名を入力します。

| プロテクト設定                       |                                                                                                    | ×       |
|-------------------------------|----------------------------------------------------------------------------------------------------|---------|
|                               | С Бат-к                                                                                                    | 詳細設定▼ 2 |
| ネット認証                         | CANE∼ド     CANE∼ド     CANE→     CANE→ |         |
| SNS                           | サーバー名:<br>C 占有モード + LANモード                                                                                                    |         |
|                               |                                                                                                    | ネット認証設定 |
| - 「プロテクト」タイン<br>IIII 3 さわたづつ= | 、<br>安確認する<br>しいの新聞け、創日パット、パイワ神されたい「エのいずかかの計サイマコギさか」                                                                                                    | 70.4-7  |
| 第八C4UE/UJ<br>お客様控(構成          | シャロ爆発見る、そのロイックニンとに同時的とれた以入下のに194.0のUSIL書もおし載えてい<br>表)兼プロテクト装置保証書・ネット認証ライセンス証書 サンブル                                                                                                    | ((4.9.  |
|                               | OK キャンセル                                                                                                    |         |

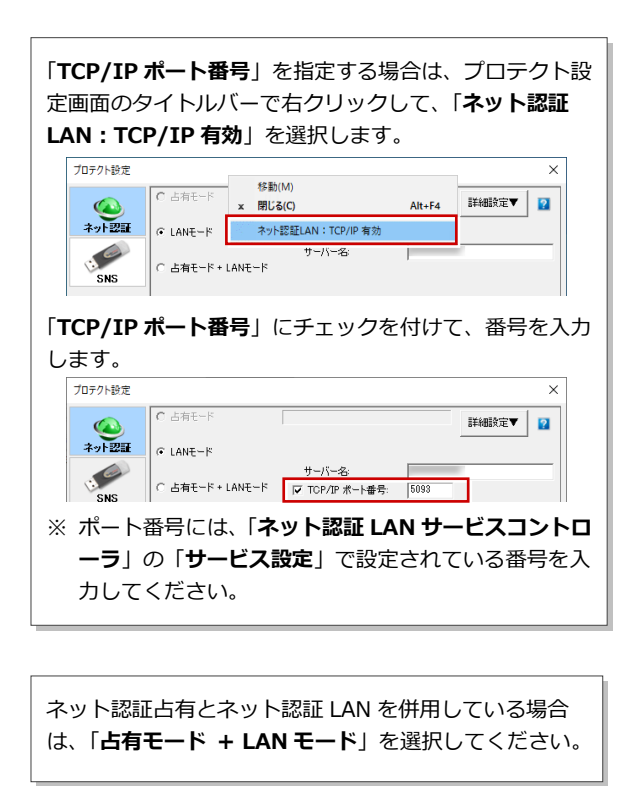

3. 「OK」を押して画面を閉じます。

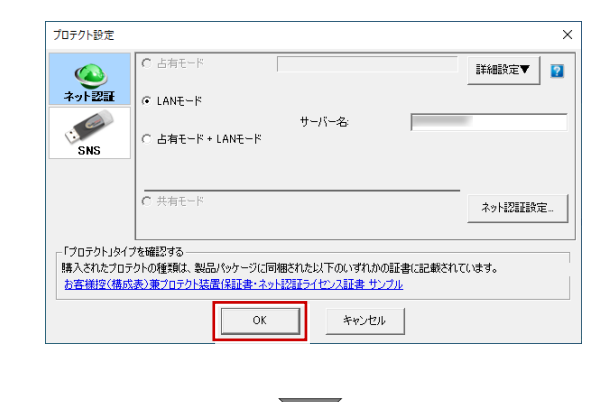

ARCHITREND リフォームパレットが起動します。

プログラムが起動することを確認したら、FC アカウン トの作成を行ってください。 (9 ページへ進みます)

#### 補足 ネット認証 LAN サーバーの機能

ネット認証 LAN サーバーは、ライセンス情報の管理やサービスの開始/停止などを行うアプリケーションです。スタート画面のアプリー覧の「FC ネット認証 LAN Server」より「FC ネット認証 LAN サービスコントローラ」を選択すると、次のような画面が表示されます。

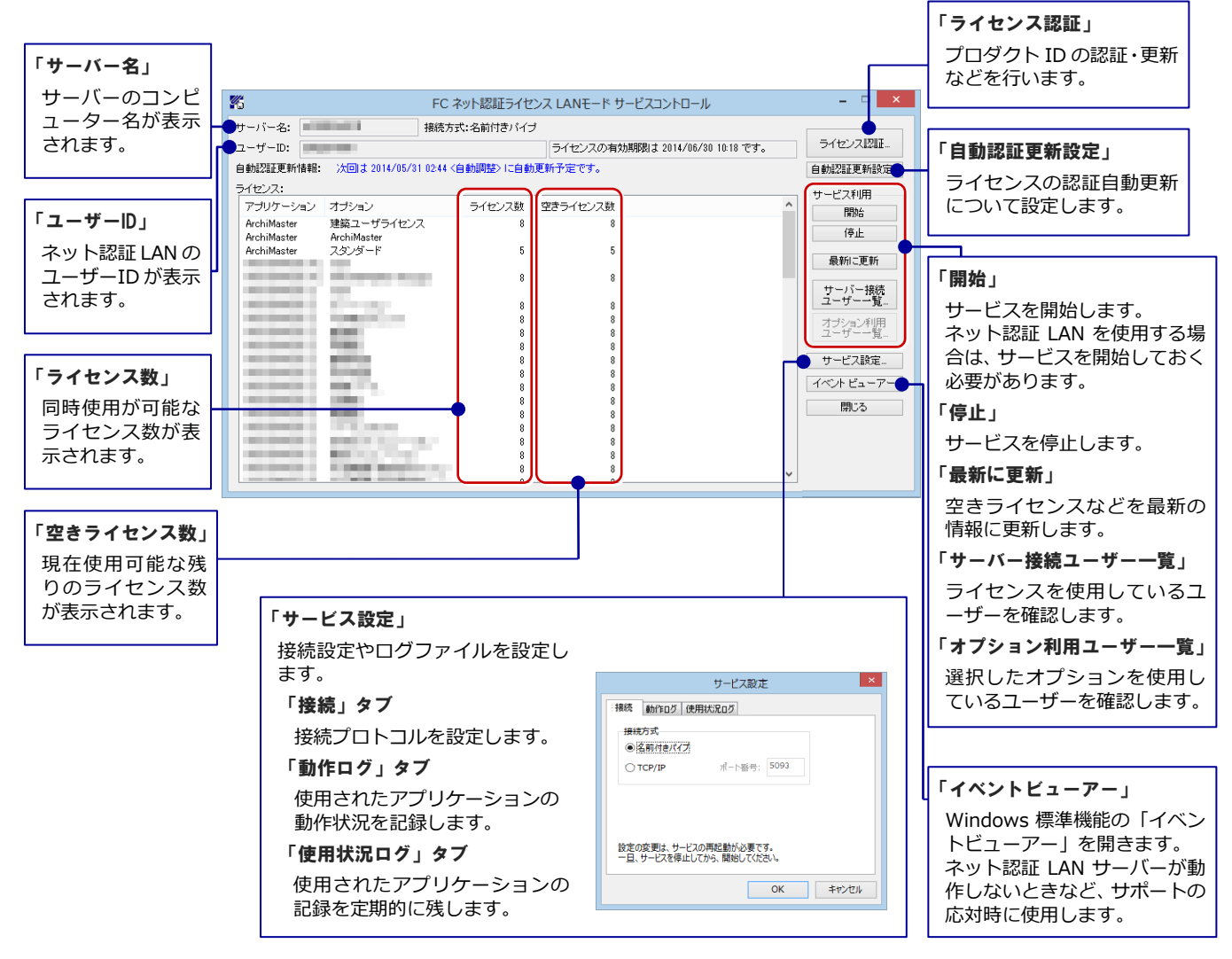

#### ●「動作ログ」について

アプリケーションの動作状況を記録します。使用するには、

- 1. 「ログの出力」チェックボックスをオンにし、「パス」に出力先のフォルダを設定します。
- 2. 「FC ネット認証ライセンス LAN モード サービスコントロール」でのサービス「開始」時に、ログ出力設定が有効な場合に、 ログの記録を開始します。
- 3. サービスの「停止」で、ログファイルが保存されます。ファイル名は、ネット認証 LAN 動作ログ\_(日時).log です。

#### ●「使用状況ログ」について

「何時何分の」「ライセンスの空き状況」が記録されます。使用するには、

- 1. 「**ログの出力**」チェックボックスをオンにし、「**パス**」に出力先のフォルダを設定します(「間隔」と「最大履歴数」は適宜に 設定)。
- 2. 「FC ネット認証ライセンス LAN モード サービスコントロール」が表示されている状態で、ログの取得が開始されます。
- 3. 「FC ネット認証ライセンス LAN モード サービスコントロール」を閉じると、

ログファイル(FukuiComputer.TrendX.InetUserLicensing.Service.Controller.log)が保存されます。

4. 再度「FC ネット認証ライセンス LAN モード サービスコントロール」を起動すると、前のログファイルは別ファイル(ロ グファイル名+日付)で残され、新たなログの取得が開始されます。

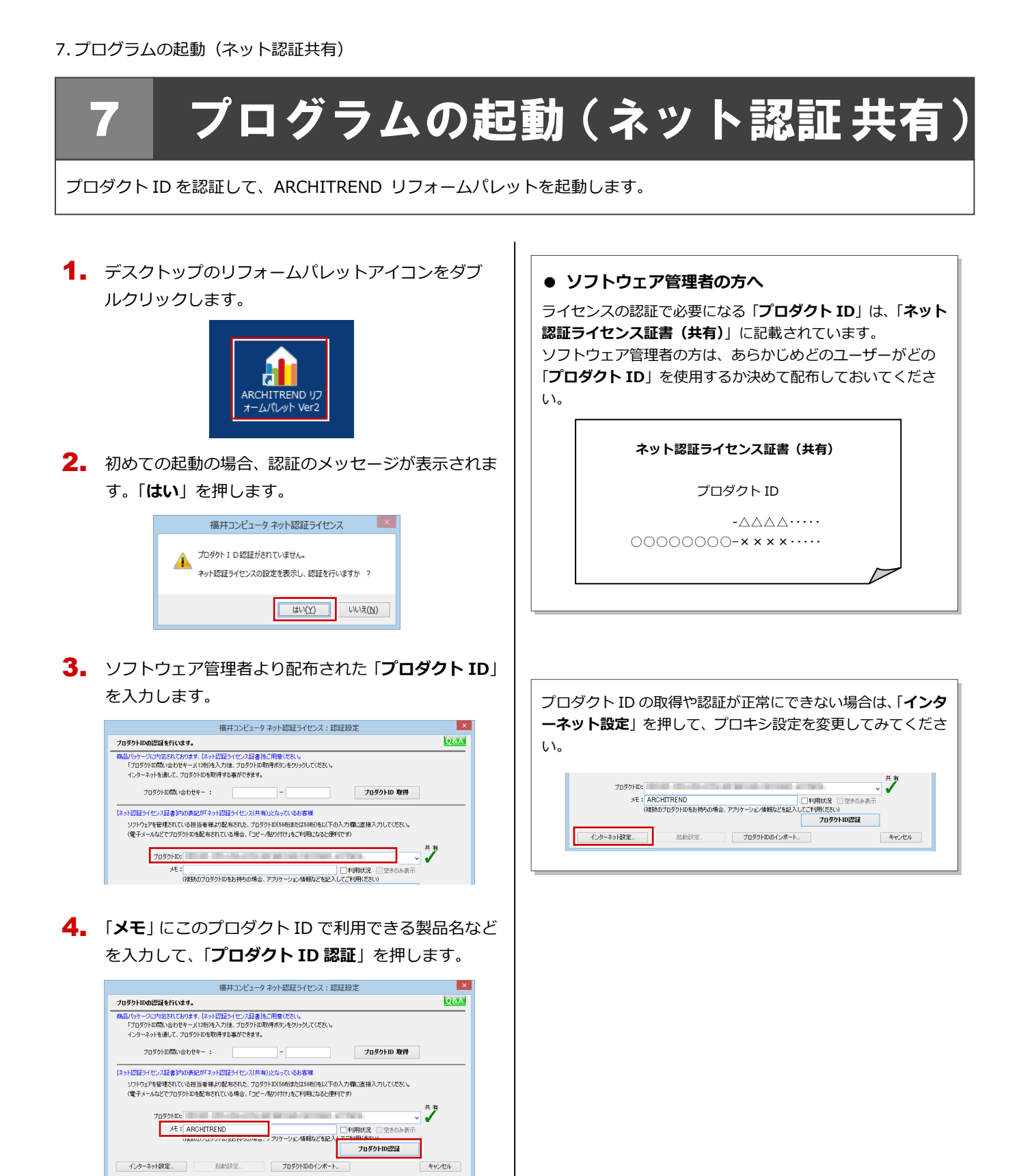

プログラムが起動することを確認したら、FC アカウン トの作成を行ってください。

(9 ページへ進みます)

5. 認証完了のメッセージを閉じます。

ネット認証ライセンス センター

共有モードのプロダクトIDを認証しました。 (このメッセージは自動的に閉じます)

×

ОК

ARCHITREND リフォームパレットを起動します。

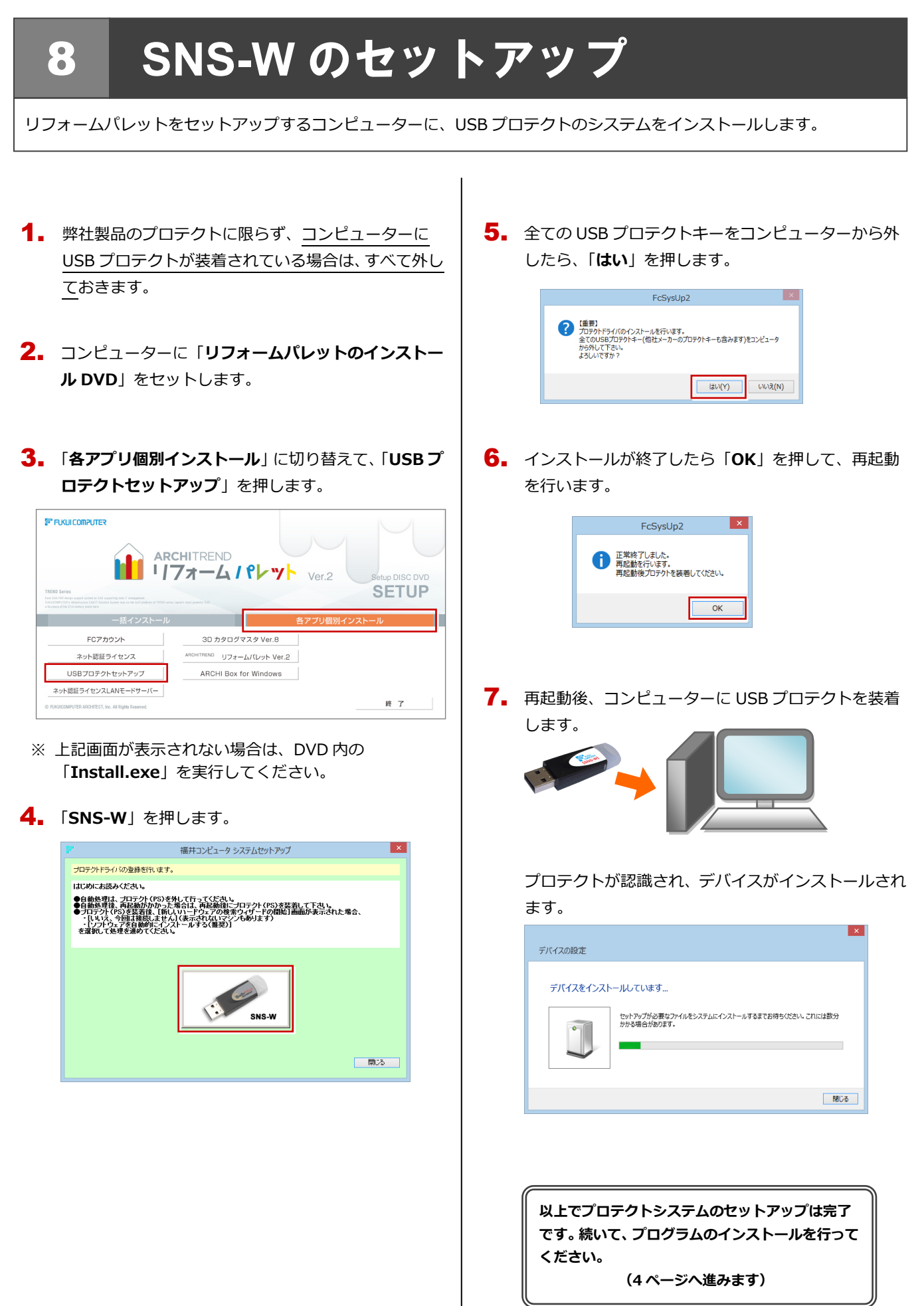

9. プログラムの起動 (SNS-W)

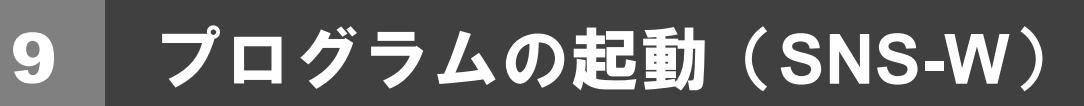

プログラムのインストールが完了したら、リフォームパレットを起動します。

 デスクトップのリフォームパレットアイコンをダブ ルクリックします。

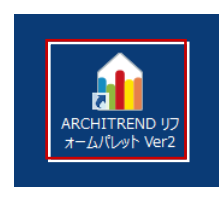

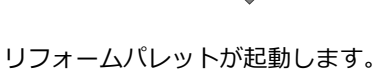

プログラムが起動することを確認したら、FC アカウン トの作成を行ってください。

(9 ページへ進みます)

● 起動時にプロテクト設定画面が表示された場合は

起動時にプロテクト設定画面が表示された場合は、コンピューターに装着した USB プロテクトが認識されていることを確認して、「SNS」の「USB ローカル」を選択してください。

|                                            | ●USBローカル                                                                           |
|--------------------------------------------|------------------------------------------------------------------------------------|
| 491=2=#                                    | OLAN                                                                               |
| SNS                                        | 〇 USBローカル + LAN                                                                    |
| 0.10                                       |                                                                                    |
|                                            |                                                                                    |
|                                            |                                                                                    |
|                                            |                                                                                    |
| 「プロテクト」タイン                                 | を確認する                                                                              |
| - 「プロテクト」タイン<br>購入されたプロテ<br><u>お客様控(構成</u> | を確認する<br>りたの種類は、製品パッケージに同梱された以下のいずれかの証書に記載されています。<br>まり達プロテクトと感情経証書によった122話でオージングル |

## SNS-LAN-X のセットアッ 10

#### システムセットアップ Step1

ライセンスを管理するサーバーに、USB プロテクト【SNS-LAN-X】のシステムをインストールします。 ※ サーバーの再起動が必要になる場合がありますので、ご注意ください。

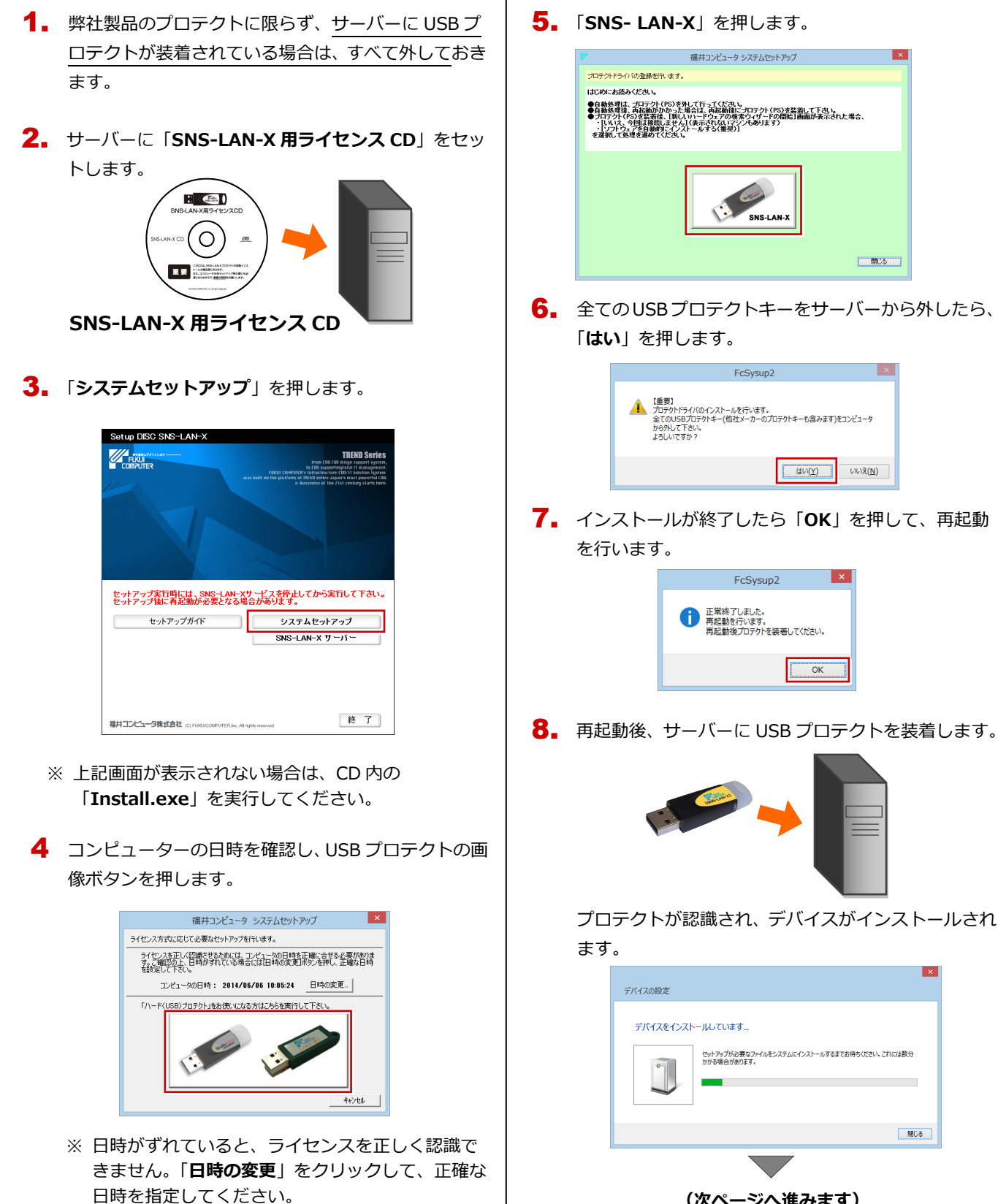

(次ページへ進みます)

## Step2 SNS-LAN-X サーバーのインストール

ライセンスを管理するサーバーに、ライセンス管理プログラムをインストールします。 ※ SNS-LAN-X サーバーの機能については、**22 ページ**を参照してください。

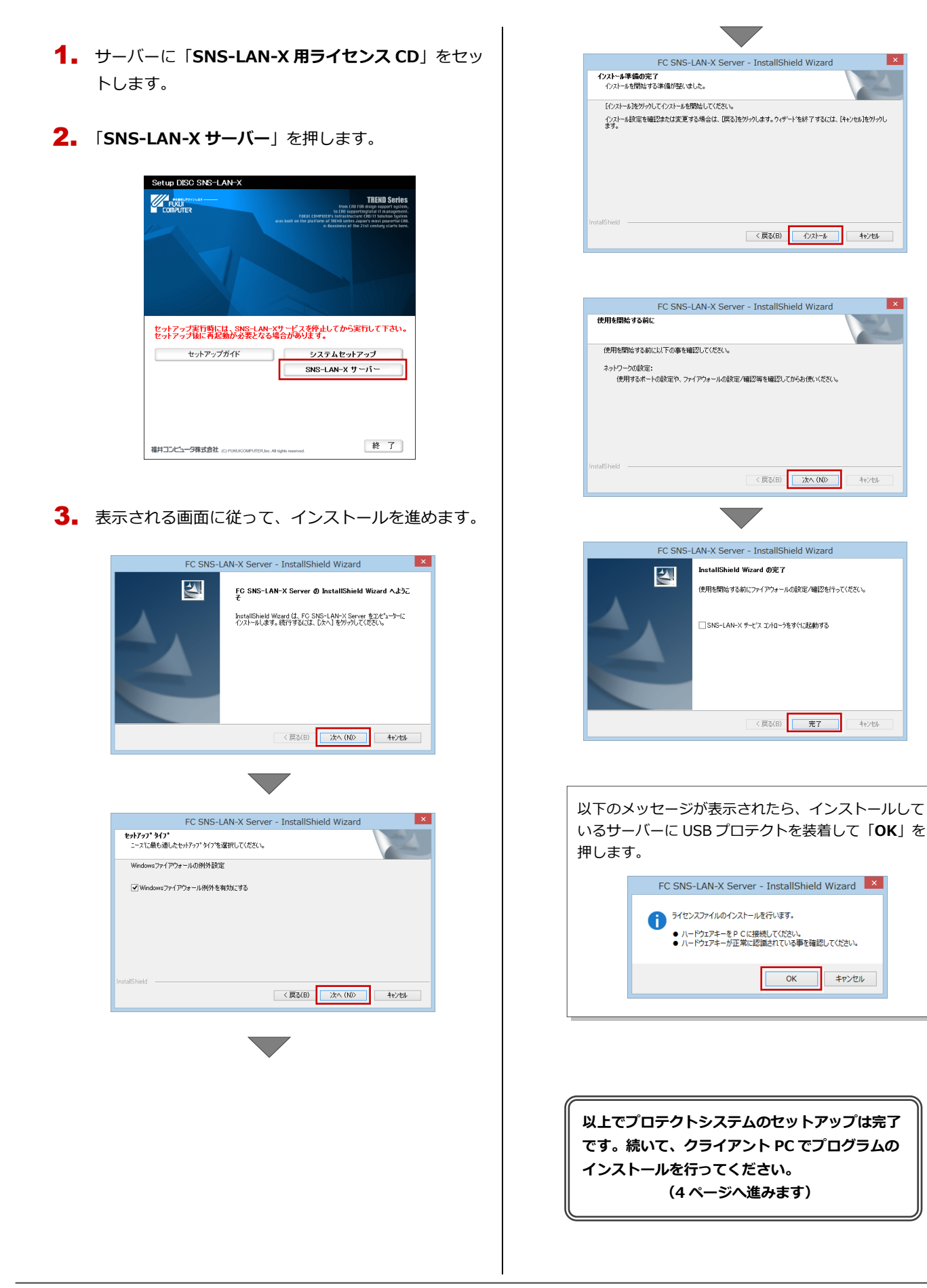

## 11 プログラムの起動(SNS-LAN-X)

プログラムのインストールが完了したら、リフォームパレットを起動します。

 デスクトップのリフォームパレットアイコンをダブ ルクリックします。

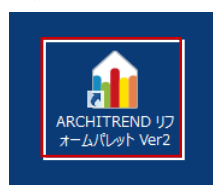

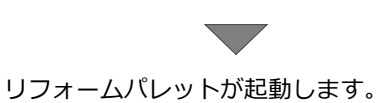

プログラムが起動することを確認したら、FC アカウン トの作成を行ってください。

(9 ページへ進みます)

● **起動時にプロテクト設定画面が表示された場合は** 起動時にプロテクト設定画面が表示された場合は、サーバーに

装着した USB プロテクトが認識されていることを確認して、 「SNS」の「LAN」を選択します。「サーバー名」にサーバー のコンピューター名を入力して、「UDP ポート番号」が「5093」 になっていることを確認します。

| ▲<br>→<br>ト<br>型<br>証<br>SNS               | で LAN<br>C USBローカル + LAN                     | サーバー名:<br>UDP ポート番号:             | 5093                      |
|--------------------------------------------|----------------------------------------------|----------------------------------|---------------------------|
| - 「プロテクト」タイプ<br>購入されたプロテ<br><u>お客様控く構成</u> | /を確認する<br>クトの種類は、製品パッケージに<br>表)兼プロテクト装置保証書・ネ | 司梱された以下のいずれかの<br>ット認証ライセンス証書 サンプ | 証書に記載されています。<br><u>クル</u> |
|                                            | OK                                           | キャンセル                            | 1                         |

### 補足 SNS-LAN-X サーバーの機能

SNS-LAN-X サーバーは、ライセンス情報の管理やサービスの開始/停止などを行うアプリケーションです。スタート画面の アプリー覧の「FC SNS-LAN-X Server」より「FC SNS-LAN-X サービスコントローラ」を選択すると、次のような画面 が表示されます。

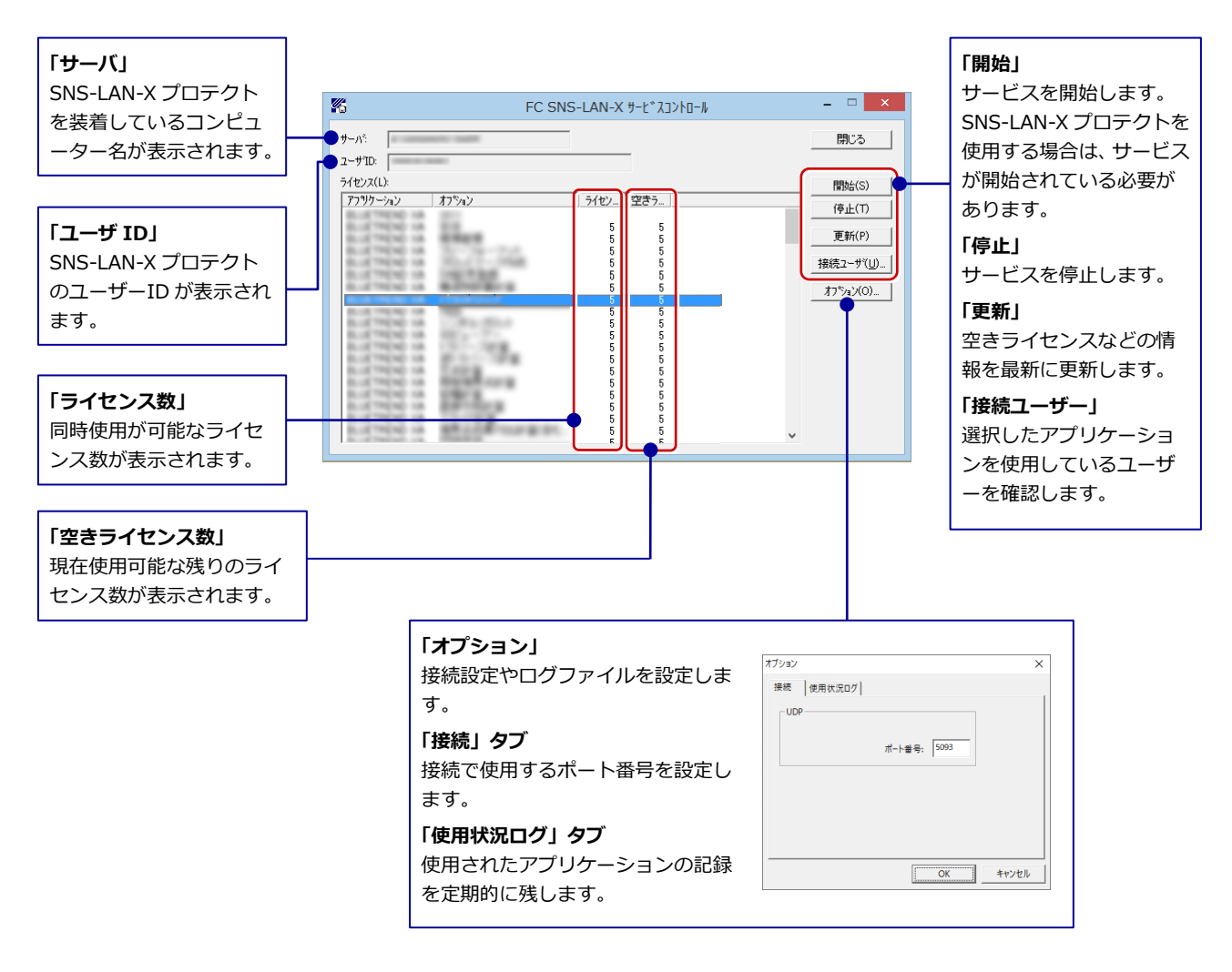

- ●「ポート番号」の初期値は「5093」です。接続に問題がある場合のみ、変更してください。変更した場合はプロ グラム側のプロテクト設定のポート番号も合わせる必要があります。
- ●「使用状況ログ」には「何時何分の」「ライセンスの空き状況」が記録されます。使用するには、
  - 1. 「**ログの出力**」チェックボックスをオンにし、「**パス**」に出力先のフォルダを設定します(「**間隔**」と「最大履歴数」は適宜に 設定)。
  - 2. 「FC SNS-LAN-X サービスコントロール」が表示されている状態で、ログの取得が開始されます。
  - 3.「FC SNS-LAN-X サービスコントロール」を閉じると、ログファイル(FcXprc.log)が保存されます。
  - 4. 再度「FC SNS-LAN-X サービスコントロール」を起動すると、前のログファイルは別ファイル(ログファイル名+日付)で 残され、新たなログの取得が開始されます。